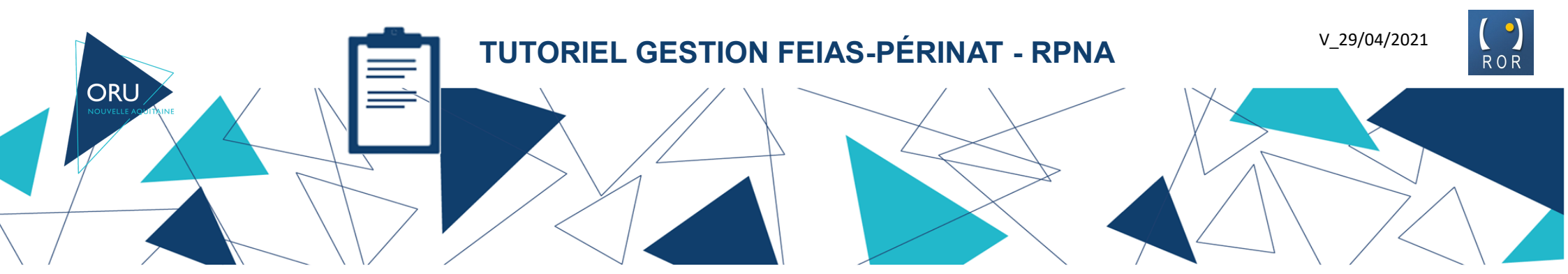

## Informations générales

Dans quel cas est déclarée un EIAS ?

La déclaration d'une FEIAS (Fiche d'Évènement Indésirable Associés aux Soins) est réalisée à partir du ROR et en cas d'évènements indésirables en périnatalité : 1- problématiques de transfert médicale ou organisationnelle, 2- manque de place en maternité ou en néonatologie, 3- manque de moyens , 4- inadéquation de modalités et/ou des moyens alloués aux transferts (ex. impossibilité de TIIH par manque de puéricultrice de transport ; délais jugés trop longs entre la demande et la réalisation d'un transfert, ...)

## Réception du mail de notification la FEIAS-Périnat par le RPNA

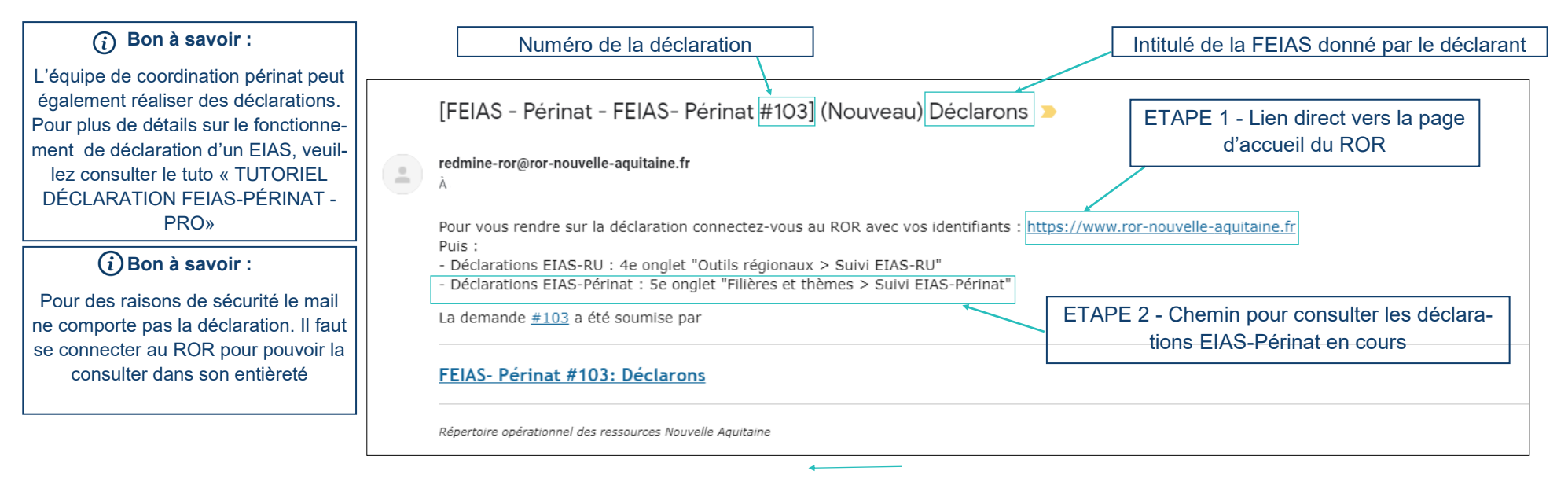

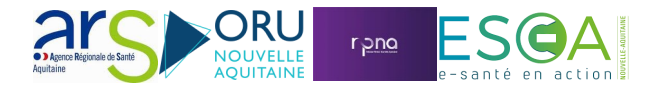

## Visualisation de la FEIAS-Périnat

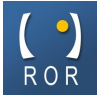

« Précédent | 1 sur 3 | Suivant »

Ajouter

Une fois sur le ROR vous pouvez visualiser toutes les FEIAS – Périnat qui ont été déclarées

| <sup>r</sup>                                        |                                                                                                    |                                                                     | 5                                                                                 |                                            |                                |         |                                 |                |
|-----------------------------------------------------|----------------------------------------------------------------------------------------------------|---------------------------------------------------------------------|-----------------------------------------------------------------------------------|--------------------------------------------|--------------------------------|---------|---------------------------------|----------------|
| )emandes                                            |                                                                                                    |                                                                     |                                                                                   |                                            |                                |         |                                 | 💿 Nouvelle dem |
| ✓ Filtres ✓ Statut                                  | 0                                                                                                    | uvert 💌                                                             |                                                                                   |                                            |                                |         | Ajouter le filtre               |                |
| ✓ Type (tracker                                     | r) é                                                                                                    | gal 💌 FEIAS- Périr                                                  | nat 💌 🗆                                                                           |                                            |                                |         |                                 |                |
| ▶ Options                                           |                                                                                                    |                                                                     |                                                                                   |                                            |                                |         |                                 |                |
|                                                     |                                                                                                    |                                                                     |                                                                                   |                                            |                                |         |                                 |                |
| Appliquer 🤿                                         | Effacer 🔡 Sauvegarder                                                                                           |                                                                     |                                                                                   |                                            |                                |         |                                 |                |
| Appliquer 🤿 🗌                                       | Effacer 🛃 Sauvegarder Type (tracker)                                                                            | Catégorie                                                           |                                                                                   |                                            | Titr                           | е       |                                 |                |
| • Appliquer <b>②</b>  <br>□ <b># ▼</b><br>□ 103     | Effacer 🛃 Sauvegarder<br>Type (tracker)<br>FEIAS- Périnat                                                       | Catégorie<br>Cliquez sur le nom de la                               | <u>Déclarons</u>                                                                  |                                            | Titr                           | e       |                                 |                |
| Appliquer 🥥  <br><b>#</b> 💌<br>103<br>97            | Effacer 🛃 Sauvegarder<br><b>Type (tracker)</b><br>FEIAS- Périnat<br>FEIAS- Périnat                              | Catégorie<br>Cliquez sur le nom de la                               | <u>Déclarons</u><br>∛Impossibilité transfert po                                   | ur rapprochement mère                      | <b>Titr</b><br>:/enfant        | e       |                                 |                |
| Appliquer 2                                         | Effacer Sauvegarder<br>Type (tracker)<br>FEIAS- Périnat<br>FEIAS- Périnat<br>FEIAS- Périnat                     | Catégorie<br>Cliquez sur le nom de la<br>déclaration pour y accéder | Déclarons<br>∭Impossibilité transfert po<br>EI du 07/05/2020                      | ur rapprochement mère                      | Titr<br>:/enfant               | e       |                                 |                |
| Appliquer <b>2</b><br><b>#</b> •<br>103<br>97<br>79 | Effacer Jauvegarder<br>Type (tracker)<br>FEIAS- Périnat<br>FEIAS- Périnat<br>FEIAS- Périnat                     | Catégorie<br>Cliquez sur le nom de la<br>déclaration pour y accéder | Déclarons<br>∭Impossibilité transfert po<br>EI du 07/05/2020                      | ur rapprochement mère                      | Titr<br>e/enfant               | e       |                                 |                |
| Appliquer 2                                         | Effacer Sauvegarder<br>Type (tracker)<br>FEIAS- Périnat<br>FEIAS- Périnat<br>FEIAS- Périnat<br>AS- Périnat #103 | Catégorie<br>Cliquez sur le nom de la<br>déclaration pour y accéder | Déclarons.<br>✓Impossibilité transfert po<br>EI du 07/05/2020<br>Visualisation du | ur rapprochement mère<br>formulaire rempli | v/enfant<br>par le professionn | e<br>el | ? Modifier 🄺 Surveiller 🕞 Copie | er 🗑 Supprimer |

Ajouté par ATN ATN TEST PERINAT il y a 7 jours. Mis à jour il y a 7 jours.

Déclarons

| Statut:                                | Nouveau                                     |                                        |                                             |
|----------------------------------------|---------------------------------------------|----------------------------------------|---------------------------------------------|
| Priorité:                              | Normal                                      |                                        |                                             |
| Catégorie:                             | -                                           |                                        |                                             |
| Date du signalement:                   | 19/06/2020                                  | Etablissement(s)                       | RPNA RPNA RÉSEAU PERINAT NOUVELLE AQUITAINE |
| Date du<br>dysfonctionnement:          | 19/06/2020                                  | impliquė(s):<br>Unité(s) impliquée(s): | qsg                                         |
| Département de                         | Lot-et-Garonne - 47                         | Motifs:                                | Périnatalité                                |
| l'émetteur:<br>Etablissement émetteur: | RPNA RPNA RÉSEAU PERINAT NOUVELLE AQUITAINE | Fréquence du<br>dysfonctionnement:     | Très fréquente (1 à 2 fois par semaine)     |
| Unité émettrice:                       | sdf                                         | Faits, conséquences                    | arg                                         |
| Fonction du déclarant:                 | Directeur                                   | immédiates:<br>Actions immédiates :    | arg                                         |
| Téléphone déclarant:                   | dffze                                       | Actions correctives                    | aro                                         |
| Mail du déclarant:                     | tonio@heuls.net                             | proposées:                             | ary                                         |

| Description                                                                                                    | 🖵 Cite |
|----------------------------------------------------------------------------------------------------|--------|
| Contexte :<br>- Url : ∂ https://www.ror-nouvelle-aquitaine.fr/<br>- Platforme : linux<br>- Navigateur : Google Chrome 83.0.4103.61<br>- Professionnel : ATN ATN TEST PERINAT<br>Décrire ici brièvement la situation à l'origine du signalement qfgqfgargatbh |        |
| Sous-tâches                                                                                                    | Ajoute |
| Demandes liées                                                                                                    | Aioute |

## Gestion de la FEIAS - Périnat

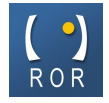

|                                                                       |                                                                                                    | Afin de faciliter le suivi de la FEIAS                                                                                                    | , vous pouvez ajouter des                                                                                              | notes à la déclaration.                               |                                                                            |
|-----------------------------------------------------------------------|----------------------------------------------------------------------------------------------------|----------------------------------------------------------------------------------------------------|----------------------------------------------------------------------------------------------------|-------------------------------------------------------|----------------------------------------------------------------------------|
| Gestion des notes                                                     | Il existe 2 types de notes                                                                                  | : une note « publique » visible au dé<br>bes                                                                                                    | clarant et une note « privé<br>oin l'équipe ROR                                                                        | e » visible exclusivement par l'éc                    | μιipe RPNA et au                                                           |
| Pour insérer une note cli                                             | quez sur « Modifier »                                                                                       | FEIAS- Périnat #103<br>Déclarons<br>Ajouté par ATN ATN TEST PERINAT il y a 10 jours. Mis à jour il y a 10 jours.<br>Statut: Nouveau<br>Priorité: Normal<br>Definité: Normal |                                                                                                    | <u>⊿</u> <sup>2</sup> Hodifer                         |                                                                            |
| Vous arrivez ensuite en m<br>édition du formulaire                    | Nodifier<br>Changer les propriétés<br>Projet *<br>Type (tracker) *<br>Cra                                   | IAS - Périnat                                                                                                    | Etablisšement(5) Kriva Kriva                                                                                           |                                                       |                                                                            |
|                                                                       | Titre * Dé<br>Description //<br>Statut Nou<br>Priorité *                                                    | Modifier<br>Iveau<br>ormal                                                                                                    |                                                                                                    |                                                       |                                                                            |
|                                                                       | Date du signalement * 19<br>Date du 19<br>dysfonctionnement * 10<br>Département de 12<br>Fémetteur * R      | /06/2020                                                                                                    | Etablissement(s)<br>impliqué(s) *<br>Unité(s) impliquée(s) *<br>Motifs *<br>* RPNA RP<br>PERINAT<br>AQUITAL            |                                                       | ]                                                                          |
|                                                                       | Unité émettrice * sdf<br>Fonction du déclarant * Di<br>Téléphone déclarant * dff<br>Mail du déclarant * ton | recteur v<br>re<br>io@heuls.net                                                                                                    | Fréquence du Très fréque<br>dysfonctionnement *<br>Faits, conséquences arg<br>immédiates *<br>Actions immédiates * arg | nte (1 à 2 v                                          | ]                                                                          |
| Vous pouvez saisir<br>votre note                                      | Notes<br>B / U S C HI H2                                                                                    | HB := := := := := := :::::::::::::::::::                                                                                                    | Actions correctives <sub>arg</sub><br>proposées *                                                                      |                                                       |                                                                            |
|                                                                       | Ex. Prise de conta                                                                                          | ict avec la SF coordinatrice du CH xxxx                                                                                                    |                                                                                                    |                                                       |                                                                            |
| N'oubliez pas de cocher cette ca<br>que la note ne soit pas visible p | se si vous voulez<br>our le déclarant                                                                       | Puis cliquez sur Soume<br>valid                                                                                                    | en bas du formulaire po<br>er votre note                                                                               | Lorsqu'il y a un<br>RPNA et le déci<br>recevront un m | e modification l'équipe<br>arant (hors note privée)<br>ail de notification |